別紙 道路通報システム(マイシティレポート: MCR アプリ)について

## 1. アプリの概要

道路の損傷や不具合を発見した際に、道路通報システム(マイシティレポート: MCR アプリ)から状況写真とコメン トをレポートとして投稿します。

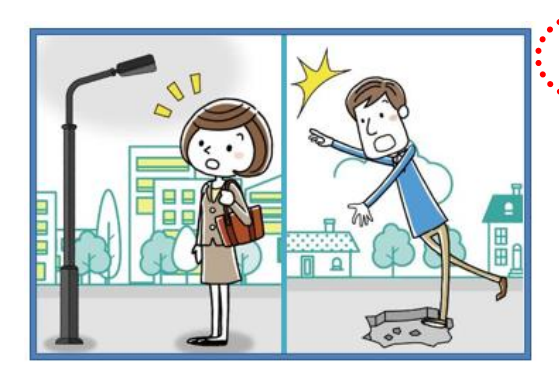

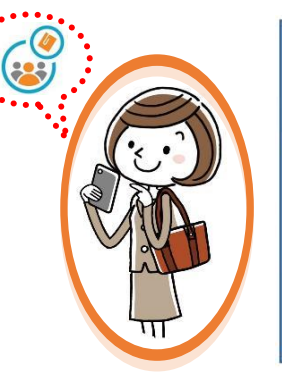

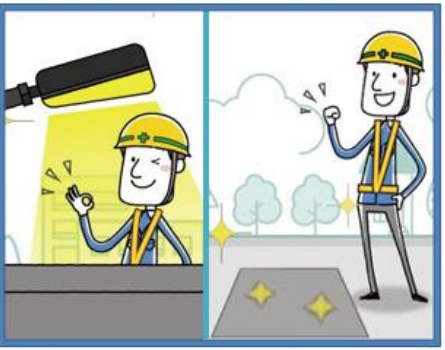

普段道路を利用している方が 道の損傷や不具合発見したら

MCR で位置情報や 状況写真とコメントを

投稿されたレポートを都が確認し、必要 に応じて補修等を実施します。 レポートとして投稿します。 対応状況は、アプリから随時確認する ことができます。

## 2. アプリのインストール方法

以下の QR コードから、お使いのスマートフォン(iOS: AppStore、Android: GooglePlay)に対応したアプリを ダウンロード・インストールします。または、AppStore もしくは、GooglePlay で、"マイシティレポート"若しくは "MyCityReport"と検索し、アプリをダウンロード・インストールすることも可能です。 マイページから利用規約をご確認いただき、新規登録を行ってください。

【利用規約】 https://www.mycityreport.jp/Rule.html

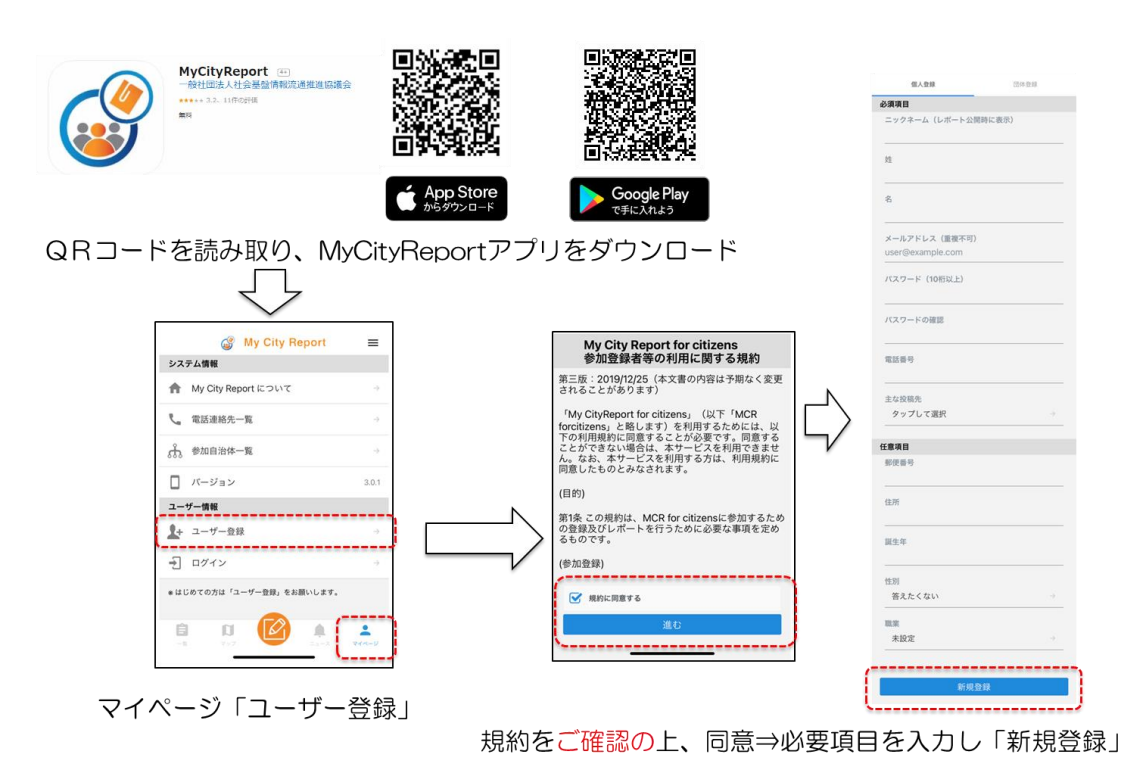

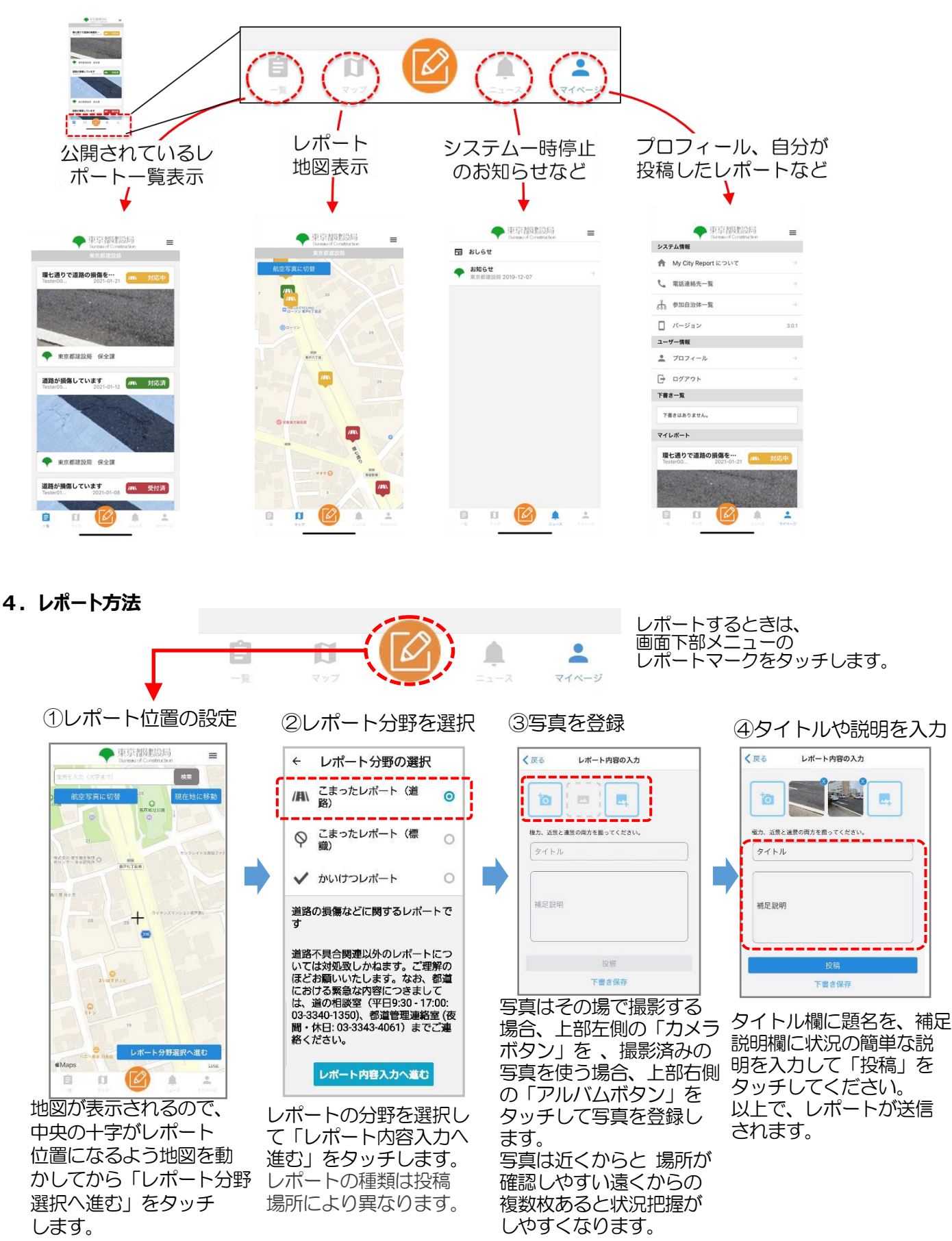

画面下部の各メニューをタッチすると、それぞれ下図の画面に切り替えることができます。

※上記の詳細な情報は、以下、建設局 HP をご覧ください。

建設局 HP <u>https://www.kensetsu.metro.tokyo.lg.jp/jigyo/road/kanri/gaiyo/mcr.html</u>